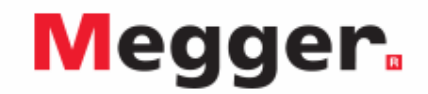

## Interfacing MIT525, MIT1025 to PowerDB

Enable the latest driver for the MIT525, MIT1025 to be found via the internet or load the version supplied on the product CD if the PC being used has no access to the internet. The instrument does not need to be powered up to respond to the driver as it is powered via the USB cable.

Load PowerDB Lite software from the product CD, this may take several minutes. Run up PowerDB Lite software by clicking the PowerDB Lite icon on your desktop.

Select the **MIT-525/1025** soft button from the window entitled, "**Select An Instrument**" to get to the **Instrument Configuration** window.

| Select An Instrument                                                                                                    |              |         |                     |  |  |  |  |  |  |
|----------------------------------------------------------------------------------------------------|--------------|---------|---------------------|--|--|--|--|--|--|
| Insulation                                                                                                    | Transformers | Battery | Relay               |  |  |  |  |  |  |
| S1-5005 / BM-25                                                                                                    | TTR-550503   | BITE2   | PULSAR              |  |  |  |  |  |  |
| MEG-10                                                                                                    | TTR-3xx      | BITE3   | MPRT / SMRT         |  |  |  |  |  |  |
| S1-552                                                                                                    | MCT-16xx     | TORKEL  | SVERKER             |  |  |  |  |  |  |
| S1-1052                                                                                                    | MT0-210      | OI      | Breaker<br>OCR-xxxx |  |  |  |  |  |  |
| S1-1054 / S1-554                                                                                                    | MTD-3XX      | OTS60PB | ODEN                |  |  |  |  |  |  |
| \$1-5010                                                                                                    | Power Factor | Meter   | Microhmmeter        |  |  |  |  |  |  |
| MIT-520                                                                                                    | DELTA 2000   | PMM-1   | DLRO                |  |  |  |  |  |  |
| MIT-1020                                                                                                    | DELTA 3000   | Earth   |                     |  |  |  |  |  |  |
| MIT-525/1025                                                                                                    | DELTA 4000   | DET-xxx |                     |  |  |  |  |  |  |
| Select the Instrument to begin testing<br>For technical sunnot call 1-214-333-3201 1-800-723-2861 x3519 or +44 1304 502102 |              |         |                     |  |  |  |  |  |  |
|                                                                                                    |              |         |                     |  |  |  |  |  |  |
| Open Existing Results File Cancel                                                                                          |              |         |                     |  |  |  |  |  |  |

Click the **Device Manager** button and verify that a serial port has been allocated to the instrument:

 Expand the 'Ports (COM & LPT)' section by clicking the associated '+' box in the Device Manager window. One serial port should be allocated to 'Megger Device (COMxx)' where xx is the port number.

Ensure that port number xx is allocated correctly in the in PowerDB, Instrument Configuration window. Now click the OK to complete configuration. 

 Instrument Configuration

 Instrument Use:
 Megohrmeter

 Manufacture:
 AVD / Megger

 Model/Type/Series:
 Instation Tester

 Supported Model:
 S1552, 51-1052, 51-1054 / S1554, MEG10, MIT1020, MIT520, S15005 / BM25, S1 

 Model
 MIT525/1025

 Serial Port:
 1

 Baud Riste:
 B9400

 Device Manager
 Parity:

 Note that USB serial ports can be identified by viewing the serial port Est, plugging in the USB port and then hitting the Refresh buton. The USB port will be the only new Xem in the Est.

 OK
 Cancel

Select the required test mode from the **Select a Form** window and click OK to continue.

| S | elect a Form 🛛 🔀                                                                                                    |
|---|----------------------------------------------------------------------------------------------------|
|   | CABLES<br>13000 - CABLE PI TEST<br>GENERATORS<br>13275 - GENERATOR PI TEST<br>MISCELLANEOUS<br>60000 - PI TEST<br>60000 - RAMP TEST<br>60100 - RAMP TEST<br>60100 - RAMP TEST<br>60100 - RAMP TEST<br>80100 - NACHINERY<br>32000 - MOTOR PI TEST<br>32400 - SYNCH MOTOR PI TEST<br>32400 - SYNCH MOTOR PI TEST<br>32450 - SYNCH MOTOR PI TEST<br>32450 - SYNCH MOTOR PI TEST<br>32450 - SYNCH MOTOR PI TEST<br>32450 - SYNCH MOTOR PI TEST<br>32450 - SYNCH MOTOR PI TEST<br>32450 - SYNCH MOTOR PI TEST<br>3250 - DITATING MACHINERY STEP VOLTAGE<br>TRANSFORMERS<br>56600 - TRANSFORMER PI TEST |
|   | OK Cancel                                                                                                    |

After the form loads, click the 'zap' icon on the toolbar to initialise the instrument. An 'OK' confirmation appears at the top of the form if communications have been successful.

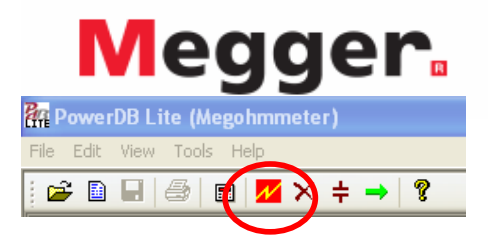

Scroll down until you see a table with cyan filled headers. RIGHT CLICK once on one of the cyan coloured areas to activate the **MIT 525/1025 Logger** application. The cyan filled cells represent phases.

| TEMPERATURE 20 °C |                                                                                     |                      |                         | •C            | TEMPERATURE CORRECTION FACTOR TO 20 °C, TCF 1.00 ← ENTER TCF |               |                      |                         |               |                   |               |                      | F                       |               |
|-------------------|-------------------------------------------------------------------------------------|----------------------|-------------------------|---------------|--------------------------------------------------------------|---------------|----------------------|-------------------------|---------------|-------------------|---------------|----------------------|-------------------------|---------------|
| Die               | Display Every <u>0.1</u> Minutes or <u>0.1</u> % IR Change or <u>10</u> Deltau Amps |                      |                         |               |                                                              |               |                      |                         |               |                   |               |                      |                         |               |
|                   | SELECT DEVICE                                                                       |                      |                         |               |                                                              |               |                      |                         |               |                   |               |                      |                         |               |
| A                 |                                                                                     |                      |                         | В             |                                                              |               |                      | C                       |               |                   |               |                      |                         |               |
| TIME<br>(minutes) | Volts<br>(KV)                                                                       | READING<br>(megohms) | TEMP CORR.<br>(megohms) | CURRENT<br>uA | TIME<br>(minutes)                                            | Volts<br>(KV) | READING<br>(megohms) | TEMP CORR.<br>(megohms) | CURRENT<br>uA | TIME<br>(minutes) | Volts<br>(KV) | READING<br>(megohms) | TEMP CORR.<br>(megohms) | CURRENT<br>uA |
|                   |                                                                                     |                      |                         |               |                                                              |               |                      |                         |               |                   |               |                      |                         |               |

The logging application captures results saved in the instrument using the **Start Importing Results** function, or captures live streaming data directly by activating the **Start New Live Streaming** function.

| MIT 525/1025 Logger 🔀                   |                         |                           |                      |            |            |                 |  |  |  |  |
|-----------------------------------------|-------------------------|---------------------------|----------------------|------------|------------|-----------------|--|--|--|--|
| Selected Test Name                      |                         | -                         | fest Date/Time       | Test Info  |            |                 |  |  |  |  |
| Test Type                               |                         |                           |                      |            |            |                 |  |  |  |  |
| Time Actual Volt                        | age Current (nA)        | Resistance (MOh           | ms) Valid            |            |            |                 |  |  |  |  |
|                                         |                         |                           |                      |            |            |                 |  |  |  |  |
| Start New Live Stream                   | Start Importing Results | Save Selected To Form     | Go Back to Form      | )          |            | Delete Selected |  |  |  |  |
| Stop Live Stream Stop Importing Results |                         | Copy Results to Clipboard | Delete Selected Data | )          | Delete All |                 |  |  |  |  |
|                                         |                         |                           |                      |            |            |                 |  |  |  |  |
| X Data Time (Secs)                      | Y Data Current          |                           | Points Supress       | Popup Help | Simulation | n Mode          |  |  |  |  |

Other functions include:

- Save Selected To Form save a selected test in top right hand menu to the form in the table. Typically three tables are available in the PowerDB form representing three phases named A, B and C. Tests from the Logger can be saved in any form by exiting the logger (Go Back To Form), right clicking the require phase in the form and selecting to Save Selected To Form from the logger
- Copy Results to Clipboard function facilitates a copy of all data to Excel and other popular software.